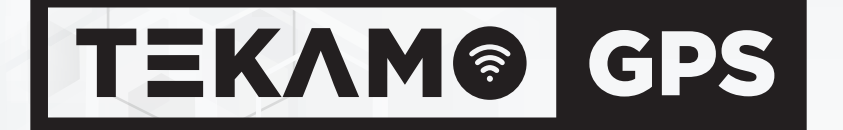

# **User's Manual** TekamoGPS Mobile Application

### Content

| 1. Login to Your Mobile App                                                  | 03 |
|------------------------------------------------------------------------------|----|
| 2. Asset Live Location and Update Information (Live Assets)                  | 04 |
| 3. Asset Live Location and Update Information (Protect and Loc8 Assets)      | 05 |
| 4. Setting Alarm Notifications – Individual Assets (Live Assets)             | 06 |
| 5. Setting Alarm Notifications – Individual Assets (Protect and Loc8 Assets) | 07 |
| 6. Setting Alarm Notifications – Multiple Assets                             |    |
| 7. Completing a Playback (Only Live Assets)                                  |    |
| 8. Setting Geofence (Only Live Assets)                                       | 10 |
| 9. Create Report (Only Live Assets).                                         |    |
| 10. Adding Contacts To The Contact List                                      | 12 |
| 11. Recharging Credits                                                       |    |
| 12. Upgrade To Live (Protect and Loc8 Assets)                                | 14 |
| 13. Change Password                                                          | 15 |

#### Login to Your Mobile App

#### Login to the app to access tracking and alarms on the go: 3:4 1. Enter your username or email into the Login box and your password into TEKAM@ GPS the Password box; •--2. Select Login to enter your account; • Login 3. Upon entering your account your Assets will be displayed on the home $\bigcirc$ screen. Pay attention to the tabs: All, Protect, Loc8 and Live. Now all your Password 0 • Forgot password? assets are displayed in 1 app. •-LOGIN = Home Loc8 O All Jacob Nilsen 0 0 34% 100 80 km/h Transperth, Watkins Street, White Gum Valley, Fremantle, Western Australia A () Volvo EC480 Last update 2020-01-13 15:47:00 0 km/h Lakes Rd & Minilya Pkwy, Greenfields WA 6210, Australia

#### Hint:

We strongly recommend you modify the default password for maximum account security.

Tal 🕺

0

Nicole P. Stopped (10h 34m)

0 km/h

Sleeman Close, Samson, Perth.

#### Asset Live Location and Update Information (Live Assets)

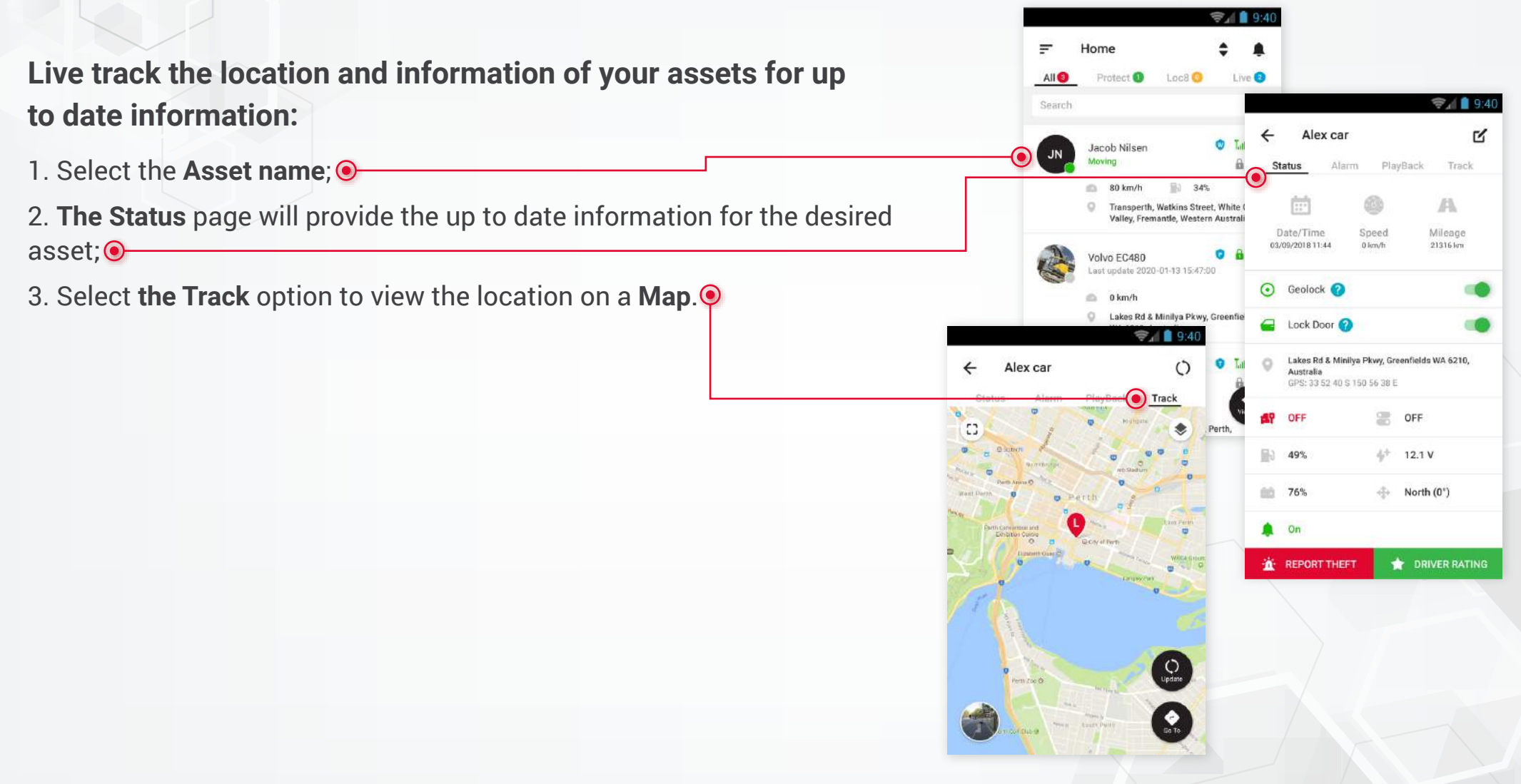

#### Hint:

**Need directions?** Click on the GO TO option on the tracking page to access your mapping software.

#### Asset Live Location and Update Information (Protect and Loc8 Assets)

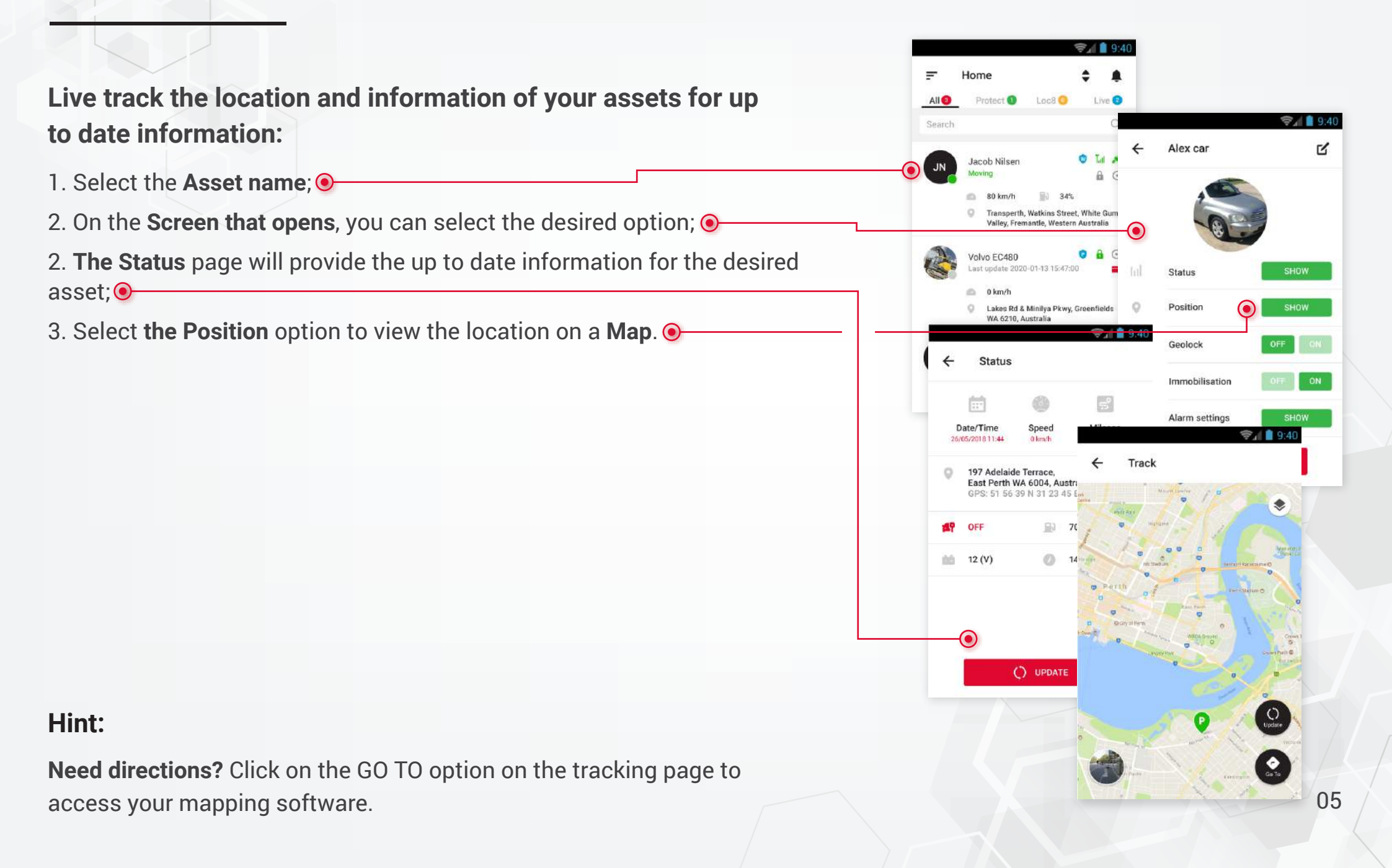

#### Setting Alarm Notifications – Individual Assets (Live Assets)

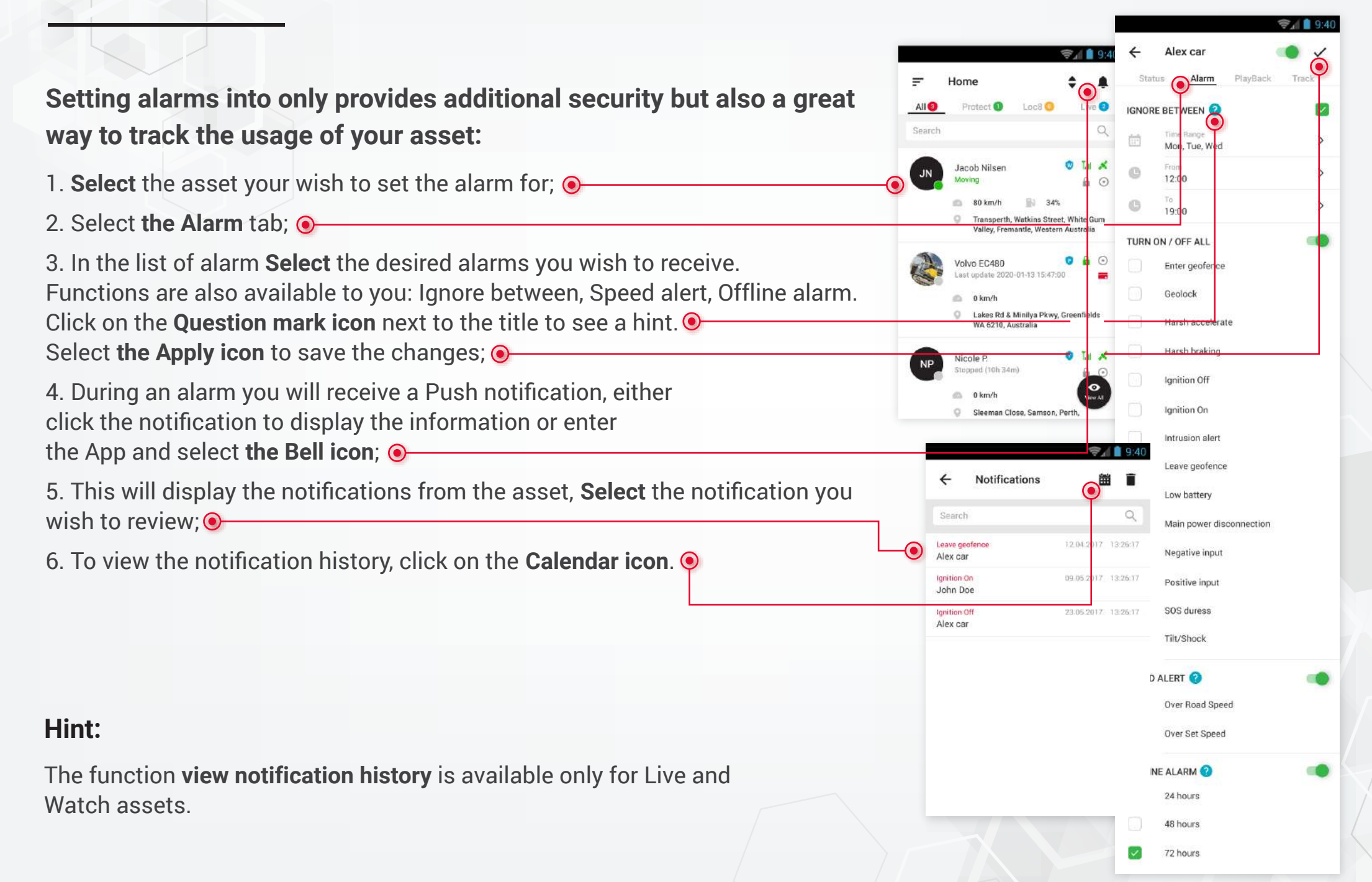

#### Setting Alarm Notifications - Individual Assets (Protect and Loc8 Assets)

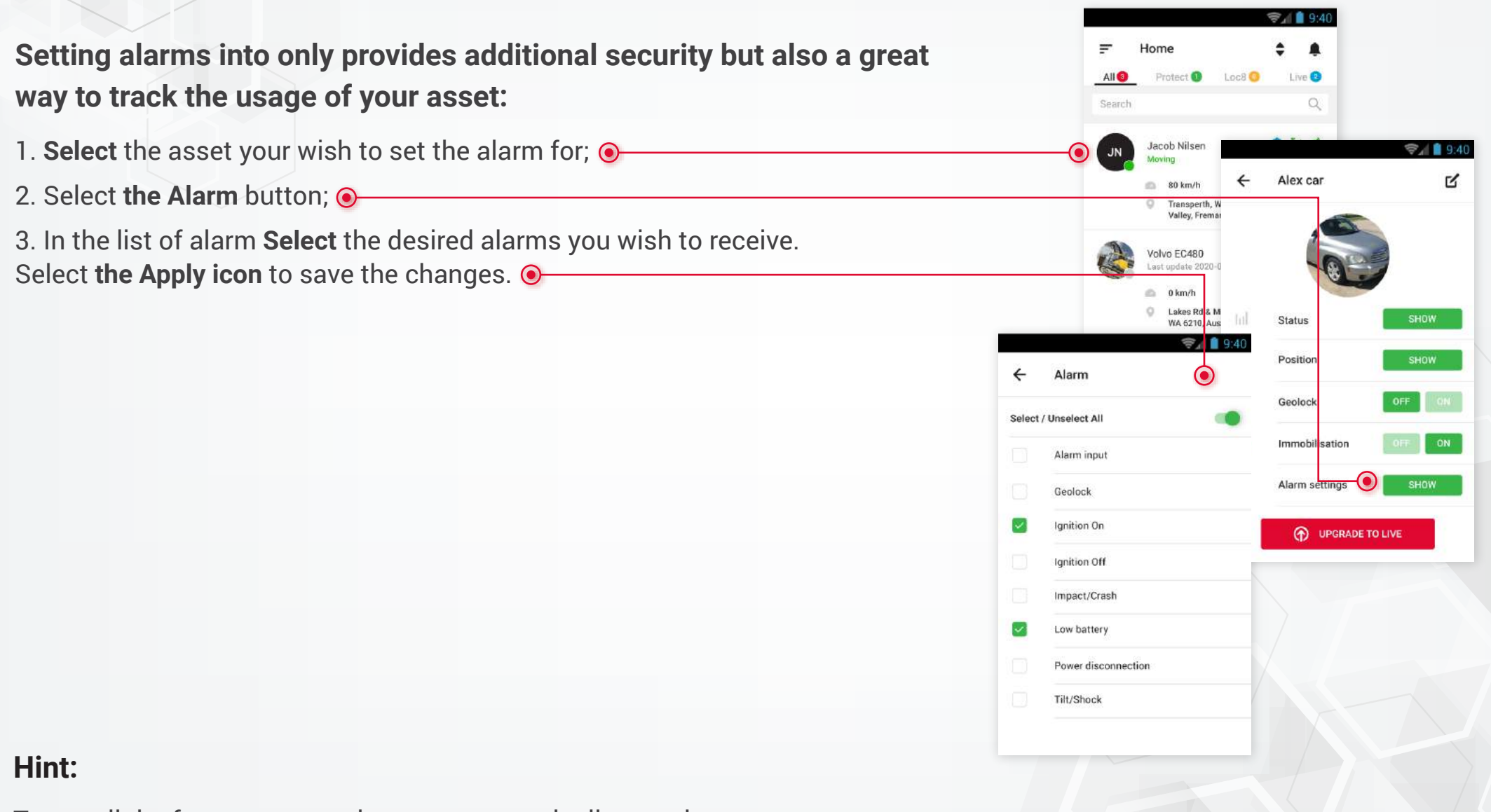

To get all the features, upgrade your asset to the live version.

### **Setting** Alarm Notifications – Multiple Assets

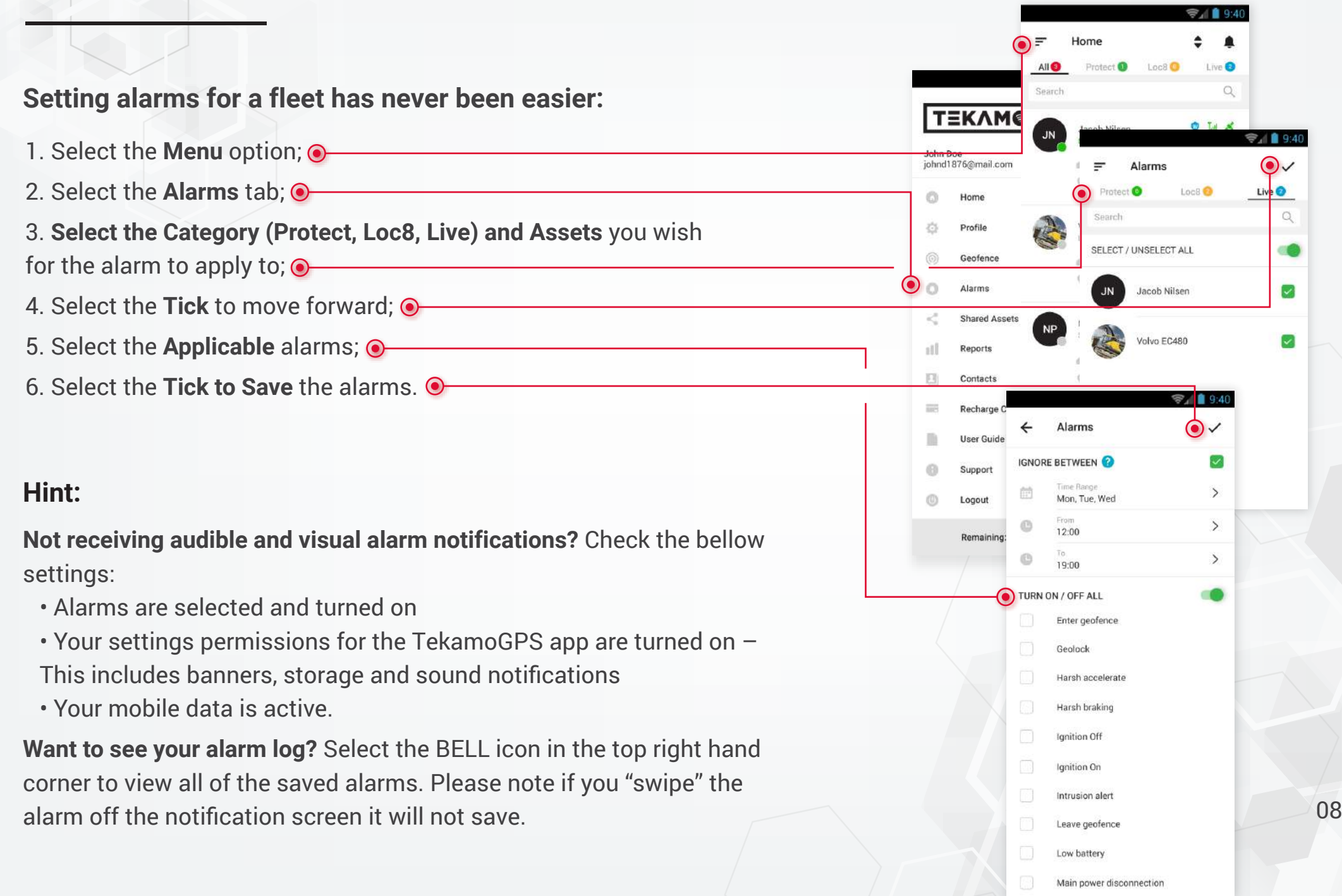

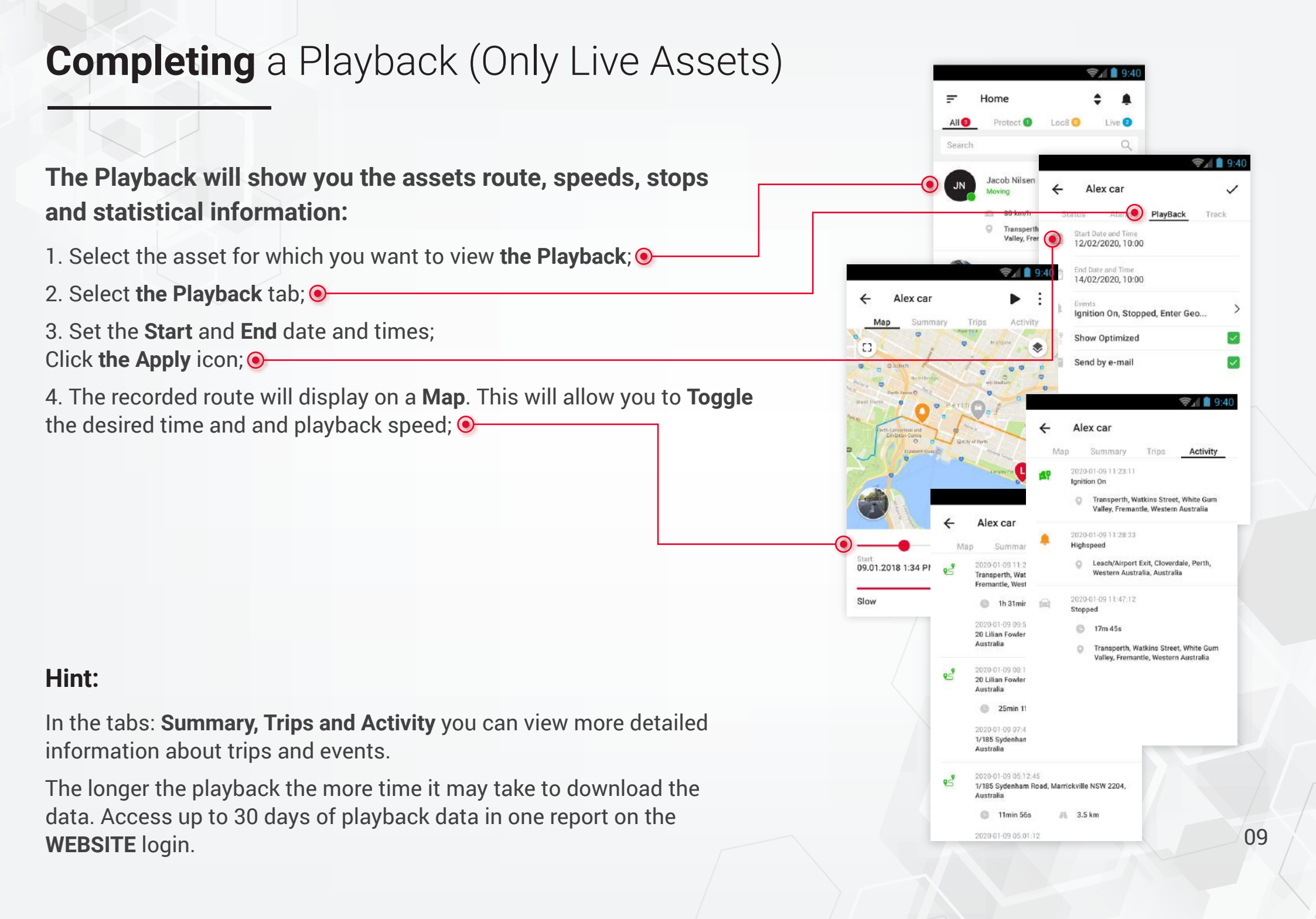

### Setting Geofence (Only Live Assets)

Geofences are a great way to log and receive notifications when an asset enters or leaves a designated area:

- On the Menu screen, select Geofence; 
  In the screen that appears, select the Plus (create) icon.
- 3. **The Geofence** will display on a **Map**. Add the **Necessary** information and set the geofence **Radius**.

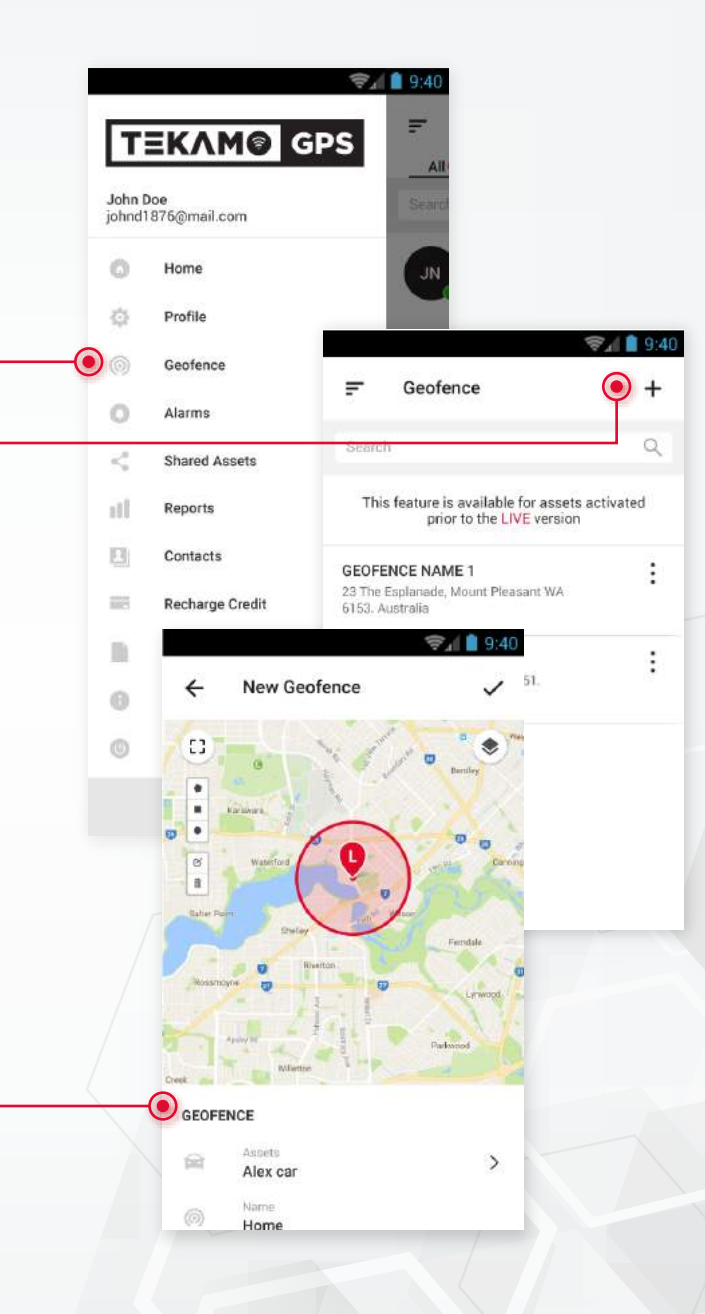

#### Hint:

Want to quickly secure a GEOFENCE around your assets current position? Click the GEOLOCK option on the assets STATUS page.

## **Create** Report (Only Live Assets)

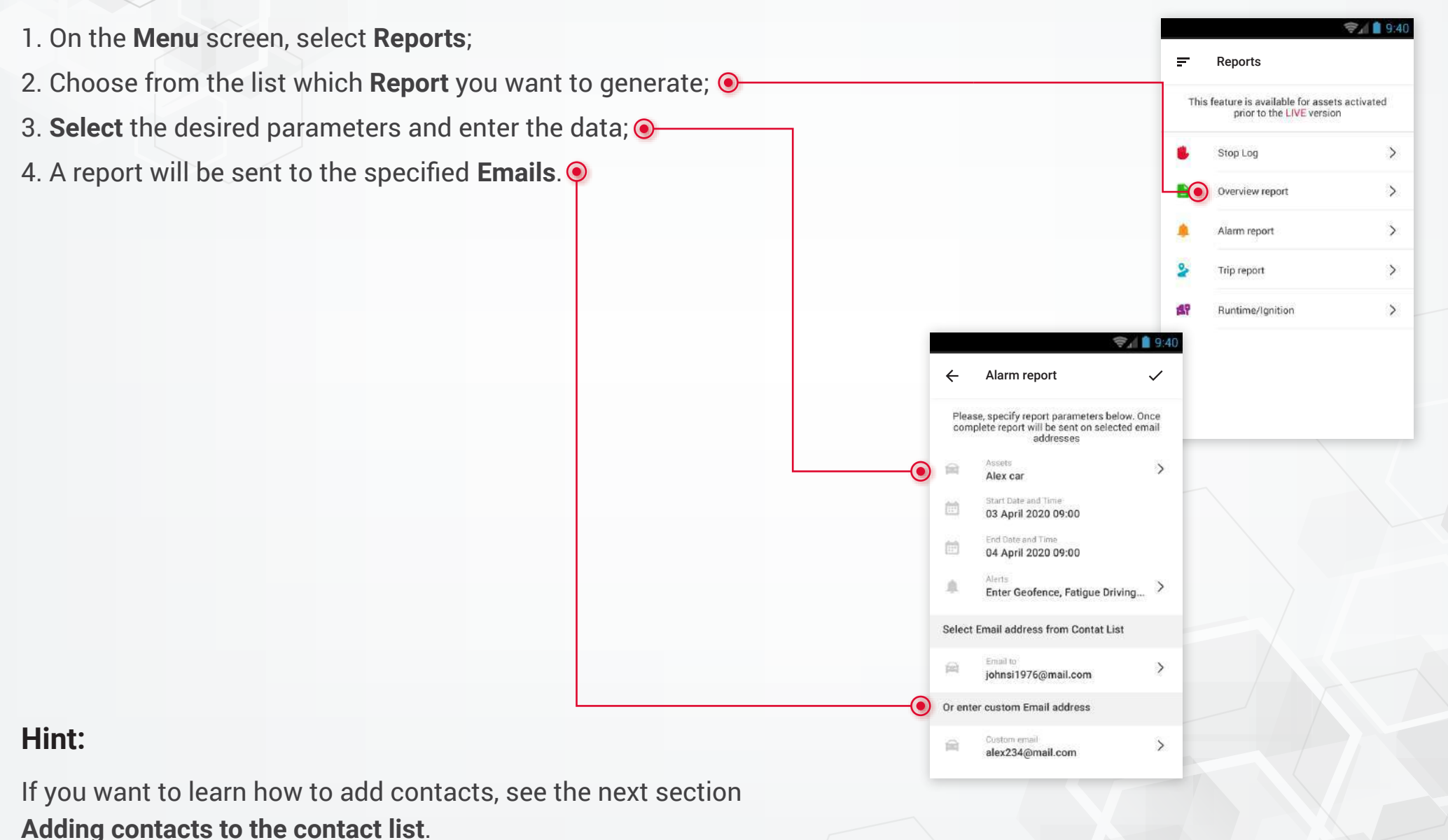

## Adding Contacts To The Contact List

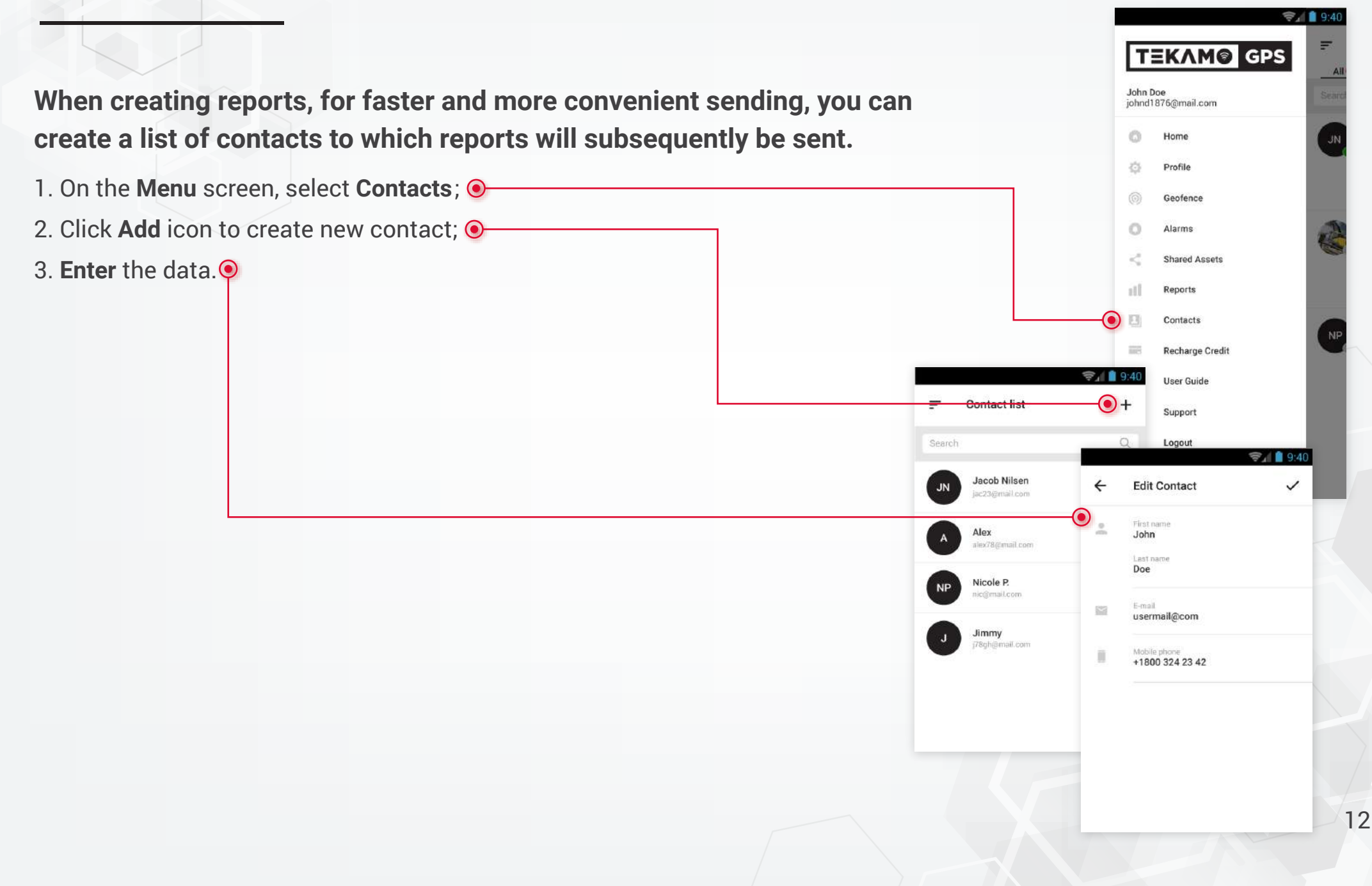

#### **Recharging** Credits

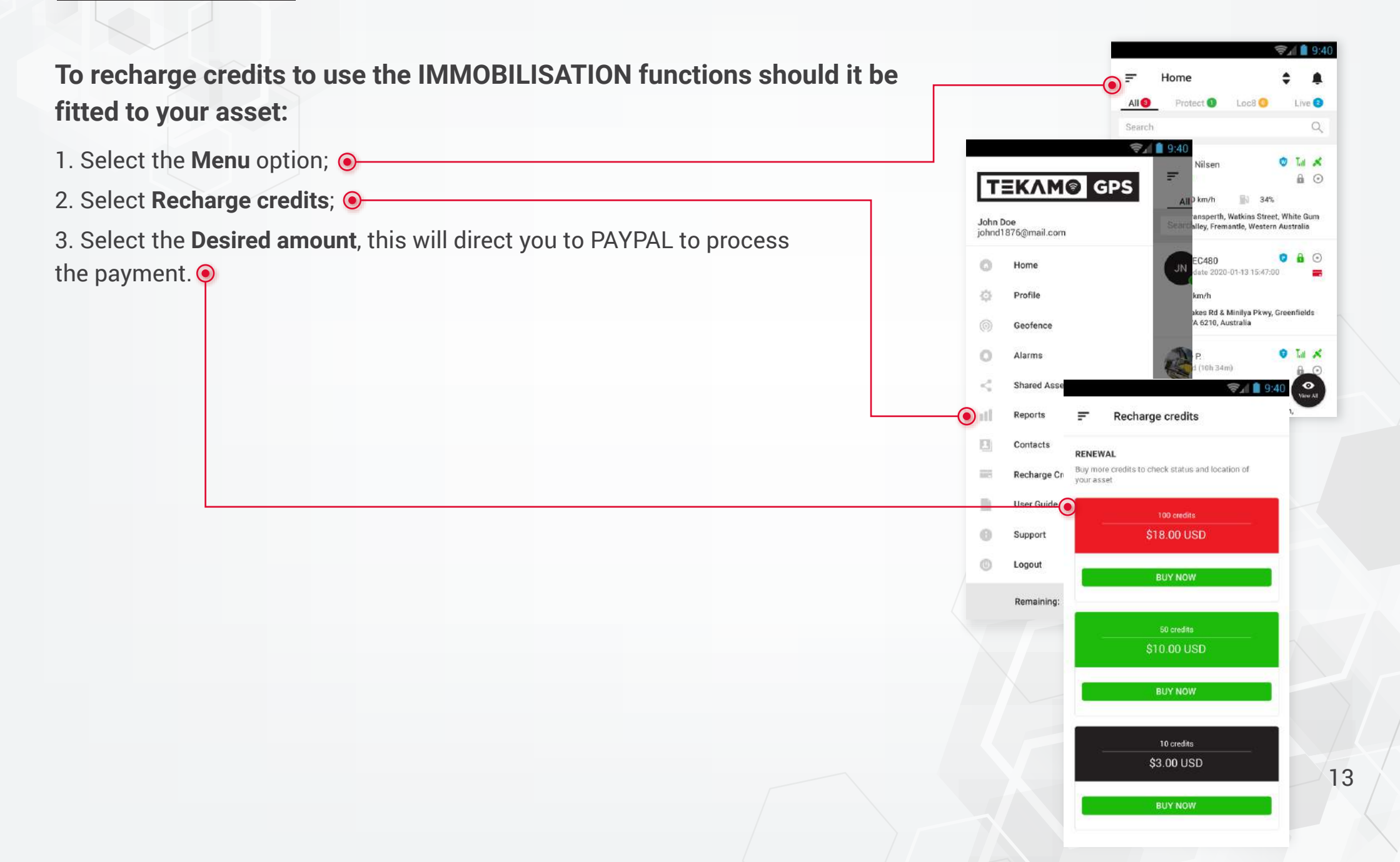

#### Upgrade To Live (Protect and Loc8 Assets)

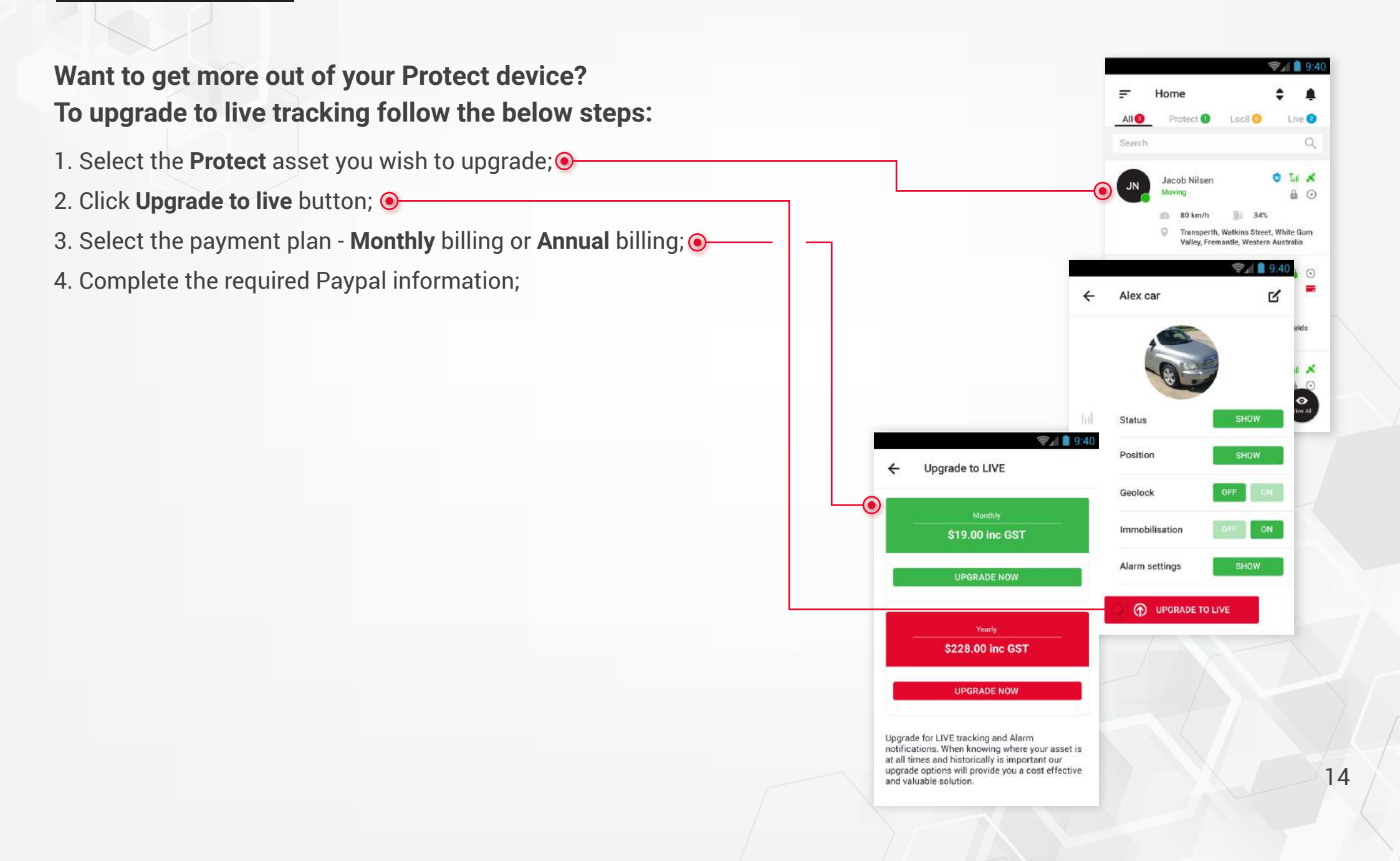

#### Change Password

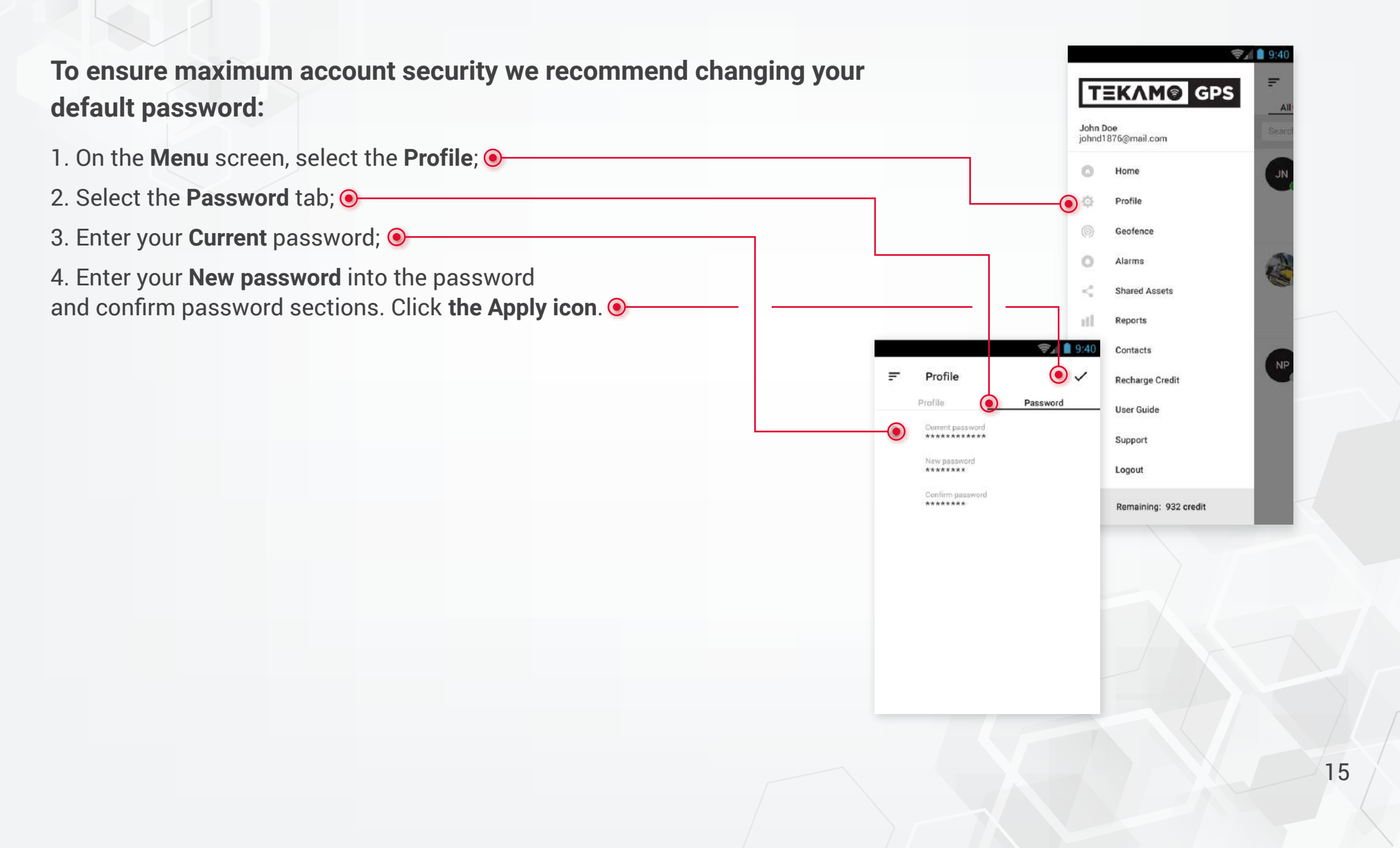